### **DELEGA CASSETTO FISCALE**

Per fornire delega al cassetto fiscale ad un professionista intermediario

### Andare in internet al sito

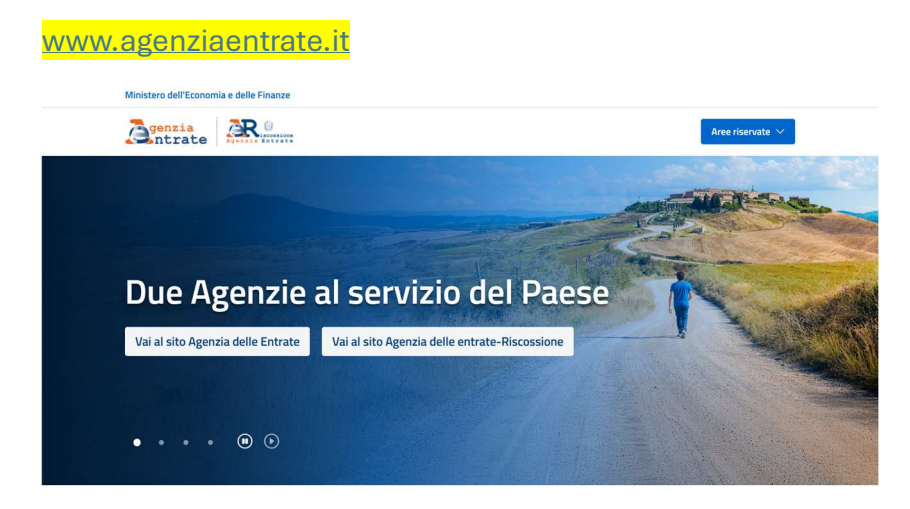

#### Clickare su "Vai al sito Agenzia delle Entrate"

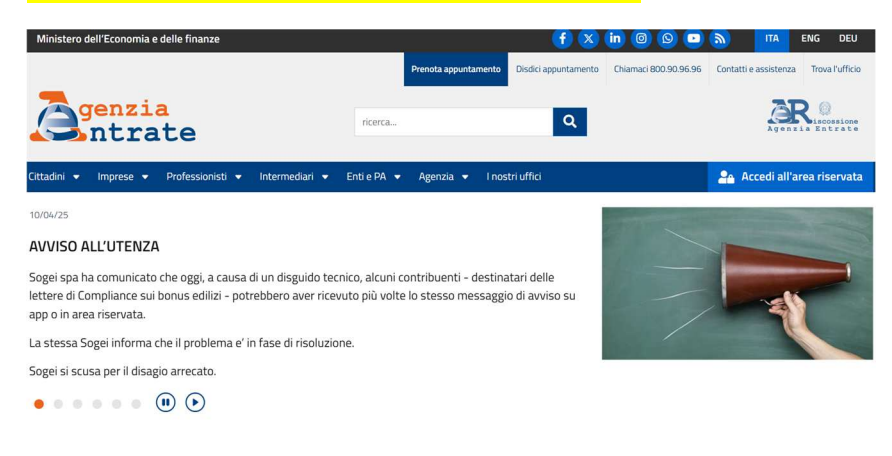

## Scegli <mark>"Accedi all'area riservata"</mark>

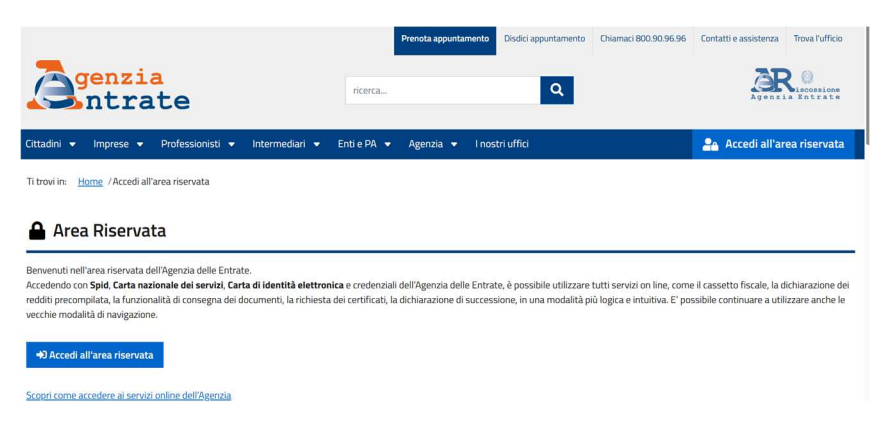

Selezionare nuovamente, se serve, "Accedi all'area riservata"

| (j) Info e assistenza |
|-----------------------|
|                       |
|                       |
|                       |
|                       |

Selezionare il proprio metodo di accesso ed eseguire la procedura specifica di accesso (<mark>CIE</mark>, CNS, Credenziali, <mark>SPID</mark>)

Nell'apposito rigo di ricerca, scrivi <mark>"deleg"</mark> e cerca

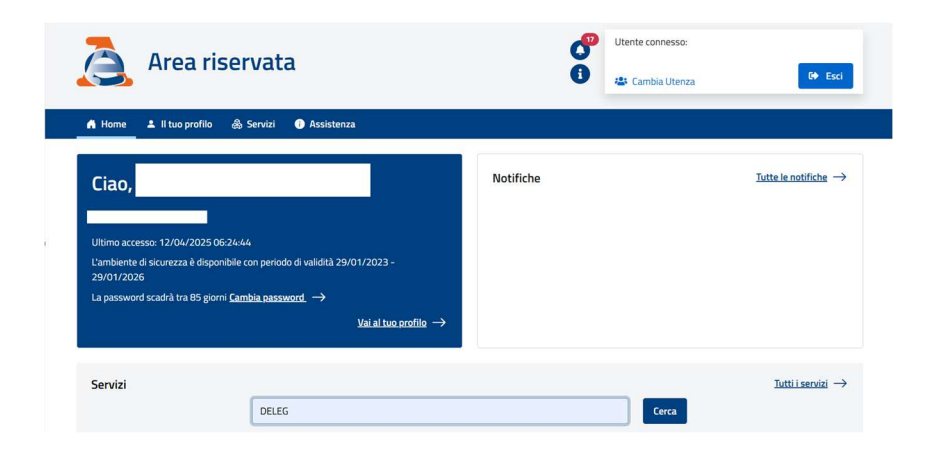

# Seleziona "Vai al servizio" di "Gestisci le tue deleghe"

| 🔒 Home                                                      | ▲ II tuo profilo                                                                                        | 💩 Servizi                                                          | Assistenza                                                                                                    |                   |
|-------------------------------------------------------------|----------------------------------------------------------------------------------------------------|--------------------------------------------------------------------|----------------------------------------------------------------------------------------------------|-------------------|
| Serviz                                                      | i                                                                                                    |                                                                    |                                                                                                    |                   |
|                                                             |                                                                                                    | deleg                                                              | Cerca                                                                                                    |                   |
| Visualizza:<br>Filtra per cateş<br>Istanze                  | Tutti Ip<br>goria: (Agevolazioni)<br>(Servizi di utilitzi<br>, comunica                                 | iù richiesti<br>Assistenza fis<br>i e verifica (Tr<br>zioni e      | I tuoi preferiti<br>scale e catastale (Consultazioni e ricerca) (Dichiarazioni) (Fabbricati e terreni) (Istanae, comunicazioni e certificati) (Pagar<br>risentissioni telematiche)<br><b>certificati</b> | nenti) (Rimborsi) |
| Gestisci I                                                  | e tue deleghe                                                                                           |                                                                    | *                                                                                                    |                   |
| Il servizio o<br>conferimen<br>Fatturazion<br>delegati di p | onsente ai contribuent<br>to/revoca delle delegh<br>le elettronica, consulta<br>gestire le deleghe loro | i di comunicar<br>le (Cassetto fis<br>Izione planime<br>conferite. | e il<br>scale,<br>tritie etc.) e ai Vai al servizio                                                                                                    |                   |

Per indicare una nuova delega, scegliere "comunica una nuova delega"

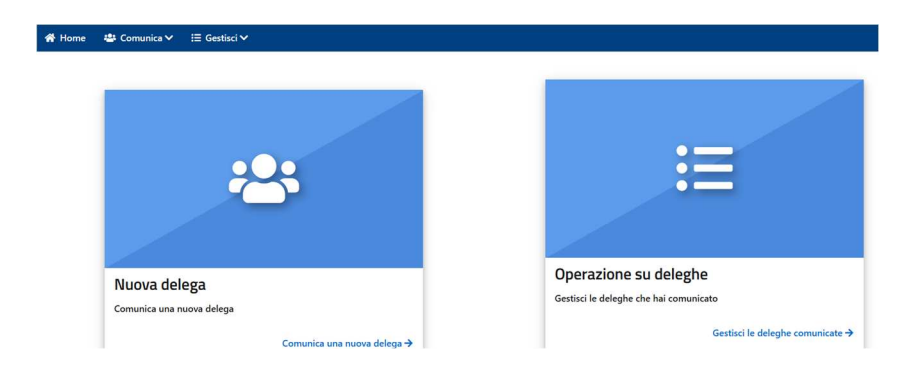

Il programma propone il codice fiscale del delegante ed il periodo di durata della delega. E' necessario indicare il codice fiscale del delegato.

Il codice fiscale da indicare è ZRNSFN73H01L840U

| Cassetto fiscale                                                              | Fatture e corrispettivi                                                                        | Casse ed enti previdenziali                                             | Consultazione Planimetrie                                                                                       |
|-------------------------------------------------------------------------------|------------------------------------------------------------------------------------------------|-------------------------------------------------------------------------|----------------------------------------------------------------------------------------------------|
| Cassetto <mark>f</mark> i                                                     | scale 😮                                                                                        |                                                                         |                                                                                                    |
| Il servizio consent<br>Ferma restando la<br>all'accesso al prop               | e di comunicare una delega con<br>possibilità di usufruire del serviz<br>rio Cassetto fiscale. | ferita ad un intermediario per la<br>tio per proprio conto, è possibile | consultazione dei propri dati fiscali.<br>• delegare fino a due intermediari abilitati ad Entratel (ad es., com |
| Anagrafica del                                                                | delegante                                                                                      |                                                                         |                                                                                                    |
| Codice fiscale:                                                               |                                                                                                |                                                                         |                                                                                                    |
|                                                                               |                                                                                                |                                                                         |                                                                                                    |
|                                                                               |                                                                                                |                                                                         |                                                                                                    |
| Sono un                                                                       | rappresentante legale/negoziale                                                                | 2                                                                       |                                                                                                    |
| Sono un                                                                       | rappresentante legale/negoziale<br>delegato                                                    | 2                                                                       |                                                                                                    |
| Sono un Anagrafica del Codice fiscale d                                       | rappresentante legale/negoziale<br>delegato<br>ell'intermediario:                              | 2                                                                       |                                                                                                    |
| Sono un Anagrafica del Codice fiscale d                                       | rappresentante legale/negoziale<br>delegato<br>ell'intermediario:                              | 2                                                                       |                                                                                                    |
| Sono un Anagrafica del Codice fiscale d                                       | rappresentante legale/negoziale<br>delegato<br>ell'intermediario:                              | ,                                                                       |                                                                                                    |
| Sono un     Anagrafica del     Codice fiscale d     Periodo validiti          | rappresentante legale/negoziale<br>delegato<br>ell'intermediario:                              | ,                                                                       |                                                                                                    |
| Sono un     Anagrafica del     Codice fiscale d     Periodo validită     Dal: | rappresentante legale/negoziale<br>delegato<br>ell'intermediario:                              | ,<br>                                                                   |                                                                                                    |

Clickar su"<mark>inserisci</mark>" e conferma con il codice pin se richiesto (dipendete dalla modalità di accesso, con SPID, il sistema di conferma è automatico)

| Il servicio consente di comunicare una delega conferita ad un interme<br>Ferma restando la possibilità di usufiarie dei servicio per proprio conto<br>Anagrafica del delegante<br>Codice fiscale:<br>Sono un rappresentante legale/negoziale<br>Anagrafica del delegato<br>Codice fiscale dell'intermediario:<br>Codice fiscale dell'intermediario: |                                                                                                    |                  | -                                      |
|----------------------------------------------------------------------------------------------------|----------------------------------------------------------------------------------------------------|------------------|----------------------------------------|
| Anagrafica del delegato Codice fiscale dell'intermediario:                                                                                                    | nicio consente di comunicare una delega conferita ad un intermed<br>na restando la possibilità di usufriarie del servizio per proprio conto<br>cosso al proprio (assetto fiscale.<br>nagrafica del delegante<br>odice fiscale: | PIN di conferma: | , commercialisti, consulenti del lavor |
|                                                                                                    | nagrafica del delegato                                                                                                    |                  |                                        |
|                                                                                                    | odice fiscale dell'intermediario:                                                                                                    |                  |                                        |
| Periodo validità                                                                                                    | eriodo validità                                                                                                    |                  |                                        |
| Dat At                                                                                                    | at:                                                                                                    | Al:              |                                        |